http://www.photoshopstar.com/photo-effects/realistic-view-tears-on-face/

## <u>Tranen</u>

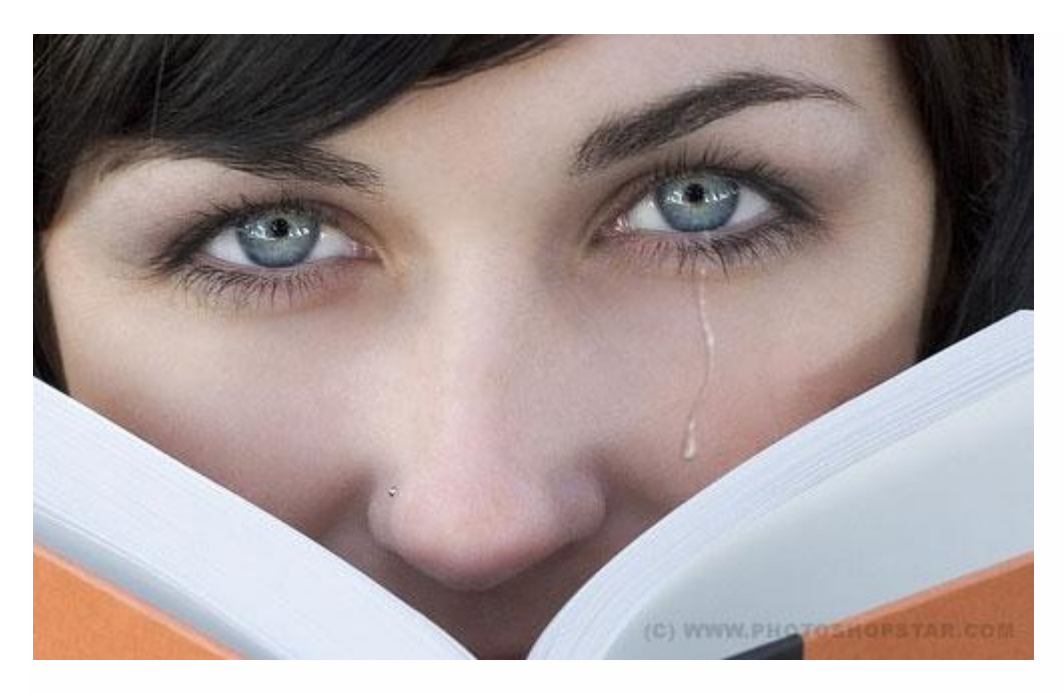

1) Zoek passende foto en open die in Photoshop.

Pengereedschap, teken volgende vorm, zwarte kleur. Probeer van een mooie vorm te tekenen.

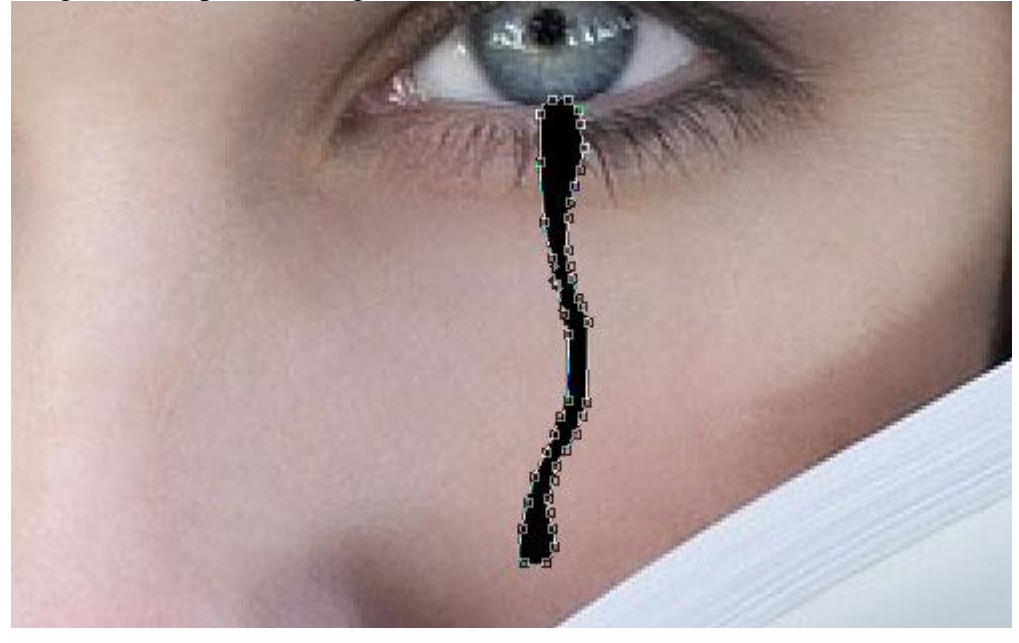

2) Wijzig nu de laagmodus in Bleken en geef die vorm volgende laagstijlen :

Waarden aanpassen aan eigen gebruikte foto! Experimenteer gerust; je hoeft niet alles letterlijk over te nemen.

## \* Slagschaduw : modus = Vermenigvuldigen

|                          | Layer Style                    | 0          |
|--------------------------|--------------------------------|------------|
| Styles                   | Drop Shadow                    | ОК         |
| Blending Options: Custom | Blend Mode: Multiple #288379   | Reset      |
| 🗹 Drop Shadow            | Opacity:                       | New Style  |
| Inner Shadow             |                                |            |
| Outer Glow               | Angle: 90 ° Use Global Light   | The Tree w |
| 🗹 Inner Glow             | Distance:                      |            |
| Sevel and Emboss         | Spread: 4                      |            |
| Contour                  | Size:                          |            |
| 🖂 Texture                | Quality                        |            |
| 🖂 Satin                  |                                |            |
| Color Overlay            |                                |            |
| Gradient Overlay         | <u>N</u> oise: 0%              |            |
| Pattern Overlay          | Z Layer Knocks Out Drop Shadow |            |
| 🖂 Stroke                 |                                |            |
|                          |                                |            |
|                          |                                |            |
|                          |                                |            |
|                          |                                |            |

\* Schaduw binnen : modus = Vermenigvuldigen

| Layer Style              |                              |           |
|--------------------------|------------------------------|-----------|
| Styles                   | Inner Shadow<br>Structure    | ОК        |
| Blending Options: Custom | Blend Mode: Multiply #a15340 | Reset     |
| 🗹 Drop Shadow            | Opacity:                     | New Style |
| 🗹 Inner Shadow           |                              |           |
| Outer Glow               | Angle: 90 ° Use Global Light |           |
| Inner Glow               | Distance: 7 px               |           |
| 🗹 Bevel and Emboss       | <u>C</u> hoke: 0_%           |           |
| Contour                  | <u>Size:</u> 7 px            |           |
| E Texture                | Quality                      |           |
| 🔁 Satin                  | Cartan Antipliced            |           |
| Color Overlay            |                              |           |
| Gradient Overlay         | <u>N</u> oise: 0%            |           |
| Pattern Overlay          |                              |           |
| 🖂 Stroke                 |                              |           |
|                          |                              |           |
|                          |                              |           |
|                          |                              |           |
|                          |                              |           |

\* Gloed binnen : modus = Bedekken

|                          | Layer Style             | (         |
|--------------------------|-------------------------|-----------|
| Styles                   | Inner Glow              | ОК        |
| Blending Options: Custom | Blend Mode: Overlav     | Reset     |
| 🗹 Drop Shadow            | Opacity: 4 %            | New Style |
| 🗹 Inner Shadow           | <u>N</u> oise: 0_%      |           |
| Outer Glow               |                         |           |
| ☑ Inner Glow             |                         |           |
| 🗹 Bevel and Emboss       | Elements                |           |
| Contour                  | Technique: Softer       |           |
| 🖂 Texture                | Source: O Center 💽 Edge |           |
| Satin                    | <u>C</u> hoke:%         |           |
| Color Overlay            | Size: 3 px              |           |
| Gradient Overlay         | Quality                 |           |
| Pattern Overlay          | Contour:                |           |
| 🖂 Stroke                 |                         |           |
|                          | 40 %                    |           |
|                          | Zuter:                  |           |

\* Schuine kant en Reliëf (de modussen onderaan staan standaard op Bleken en Vermenigvuld)

| Styles                   | Bevel and Emboss            |
|--------------------------|-----------------------------|
| Blending Options: Custom | Structure Reset             |
| Drop Shadow              | Techniques count New Style  |
| Inner Shadow             | Denth:                      |
| Outer Glow               |                             |
| 🗹 Inner Glow             | Size: and 3 px              |
| Bevel and Emboss         | Soften:                     |
| 📑 Contour                | Challen                     |
| Texture                  | Angle:                      |
| 🖂 Satin                  |                             |
| Color Overlay            | Altitude: 60 °              |
| Gradient Overlay         | Gloss Contour:              |
| Pattern Overlay          |                             |
| Stroke                   | Highlight Mode: Screen      |
|                          | <u>Opacity:</u> <u>27</u> % |
|                          | Shadow Mode: Multiply       |
|                          | Opa <u>c</u> ity: 15 %      |

## \* Verloopbedekking : modus = Vermenigvuldigen

|                          | Layer Style                    |
|--------------------------|--------------------------------|
| Styles                   | Gradient Overlay OK            |
| Blending Options: Custom | Blend Mode: Multiply Reset     |
| 🗹 Drop Shadow            | Opacity:                       |
| 🗹 Inner Shadow           | Gradient: Gradient:            |
| Outer Glow               | Style: Linear Align with Layer |
| Inner Glow               |                                |
| Sevel and Emboss         | Angle:                         |
| Contour                  | Scale: 100 %                   |
| 🖂 Texture                |                                |
| Satin                    |                                |
| Color Overlay            |                                |
| 🗹 Gradient Overlay       |                                |
| Pattern Overlay          |                                |
| 🖂 Stroke                 | Stops                          |
|                          | Opacity: 6 Vocation: 6 Vo      |
|                          |                                |

## En dit is het bekomen resultaat:

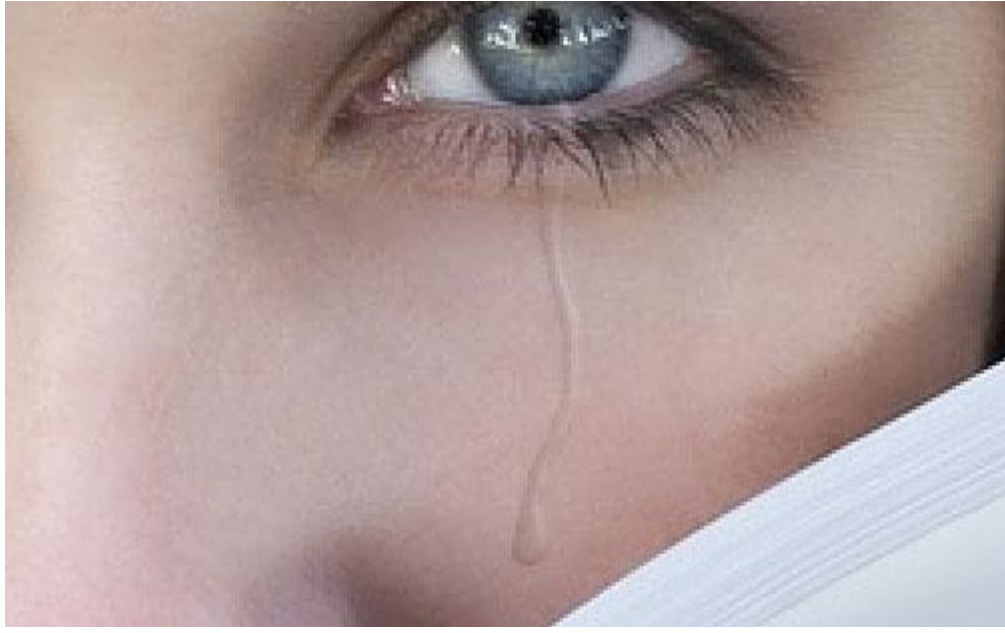

Dit ziet er al goed uit maar nog niet goed genoeg! Nog wat witte gloed toevoegen. Penseel = 1 pixel, enkele witte stippen toevoegen op een nieuwe laag.

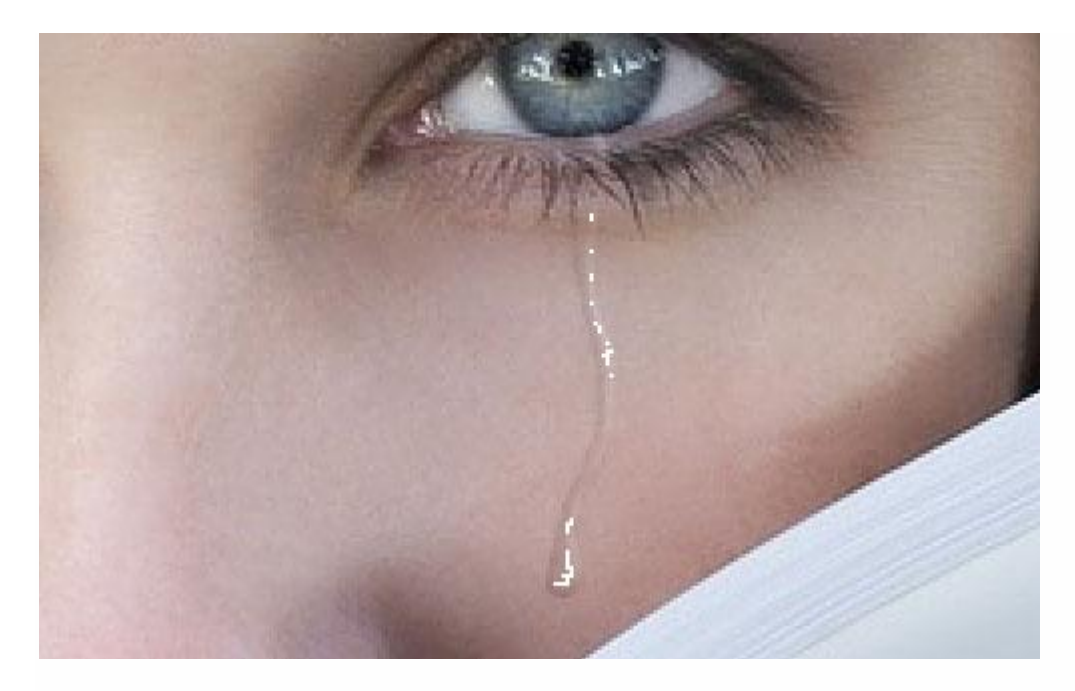

Gebruik nog het Vervagen gereedschap op deze laag.

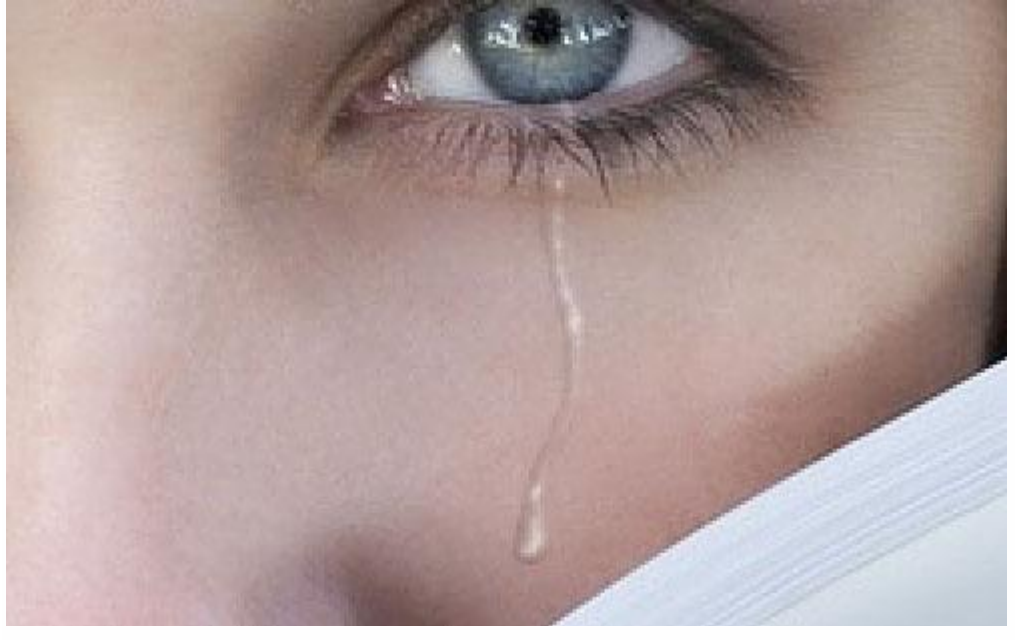